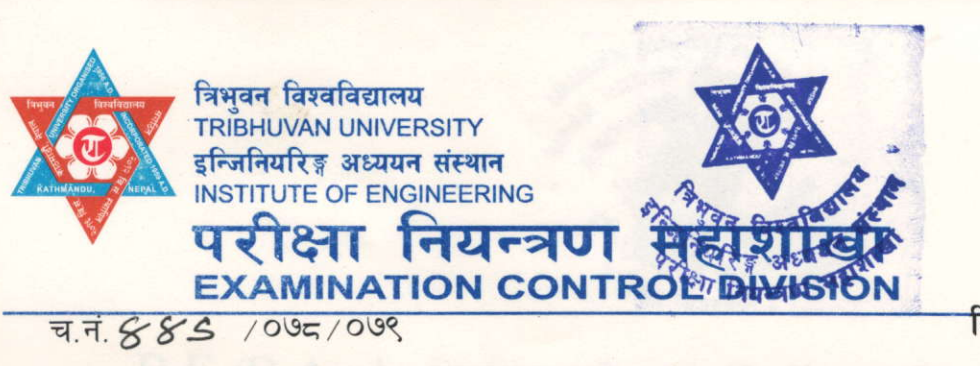

Chakupat, Lalitpur, Nepal Tel. 977-5260636, 5260716 Fax: 977-1-5260129 ecd@ioe.edu.np, www.exam.ioe.edu.np चाकुपाट, ललितपुर, नेपाल फोन: ४२६०६३६, ४२६०७१६ फ्याक्स: ४२६०९२९ मिति : २०७८ /१० / २४

श्री पुल्चोक क्याम्पस, पुल्चोक, ललितपुर । श्री थापाथली क्याम्पस, थापाथली, काठमाडौँ । श्री पूर्वान्चल क्याम्पस, गंगालालमार्ग, धरान । श्री चितवन इन्जिनियरिङ्ग क्याम्पस, रामपुर, चितवन । श्री घरिचामान्चल क्याम्पस, लामाचौर, पोखरा । श्री कान्तिपुर इन्जिनियरिङ्ग कलेज, धापाखेल, ललितपुर । श्री काठमाडौँ इन्जिनियरिङ्ग कलेज, धापाखेल, ललितपुर । श्री काठमाडौँ इन्जिनियरिङ्ग कलेज, कालीमाटी, काठमाडौँ । श्री एडभान्सड् कलेज अफ इन्जिनियरिङ्ग एण्ड म्यानेजमेण्ट, कुपनडोल, ललितपुर । श्री हिमालय कलेज अफ इन्जिनियरिङ्ग, च्यासल, ललितपुर । श्री हिमालय कलेज अफ इन्जिनियरिङ्ग, च्यासल, ललितपुर । श्री नेशनल कलेज अफ इन्जिनियरिङ्ग, ताल्छीखेल, ललितपुर । श्री जनकपुर इन्जिनियरिङ्ग कलेज, ताथली, भक्तपुर । श्री क्याठफोर्ड इन्टरनेशनल कलेज अफ इन्जिनियरिङ्ग एण्ड म्यानेजमेण्ट, बालकुमारी, ललितपुर । श्री ख्वप: कलेज अफ इन्जिनियरिङ्ग, लिबालि, भक्तपुर । श्री खाप: कलेज अफ इन्जिनियरिङ्ग, लाल्छीपट, ललितपुर । श्री सगरमाथा इन्जिनियरिङ्ग कलेज, सानेपा, ललितपुर ।

## बिषय : परीक्षा फाराम भर्ने सूचना पठाएको सम्बन्धमा ।

इ.अ.सं., परीक्षा नियन्त्रण महाशाखाद्वारा २०७८ चैत्र महिनामा संचालन हुने वि.ई./ वि. आर्क तह सबै वर्ष दोश्रो खण्ड नियमित परीक्षाको Online परीक्षा फाराम भर्ने सूचना आबश्यक कार्यार्थ पठाइएको छ । परीक्षा फाराम भराई तपसिल बमोजिम गर्नु हुन अनुरोध गरिन्छ ।

- (क) परीक्षार्थीले भरेको online परीक्षा फारामहरु प्रत्येक दिन अनिबार्य रुपमा Approve गरी दिनु हुन ।
- (ख) Online परीक्षा फाराम भर्ने परीक्षार्थीहरुको परीक्षा शुल्क, फाराम शुल्क, प्रयोगात्मक परीक्षा शुल्क र केन्द्र शुल्क आदि यस महाशाखाको सिद्धार्थ बैंकको खाता नं. 00915103877 मा जम्मा गरेको सक्कल भौचर तथा Payment Confirmation Slip अनिबार्य रुपमा संलग्न गरी पठाउनु हुन ।
- (ग) आ. व. ०७७७८ सम्मको विद्यार्थी सेवा शुल्क वापतको रकम डीनको कार्यालयमा बुभाएको रसिदको फोटोकपी अनिवार्य रुपमा पेश गर्नु पर्नेछ ।

प्रा. डॉ. ज्ञानबहादुर थापा सहायक डीन

<u>बोधार्थ :</u> श्री डीनको कार्यालय, इ.अ.सं. प्ल्चोक, ललितपुर ।

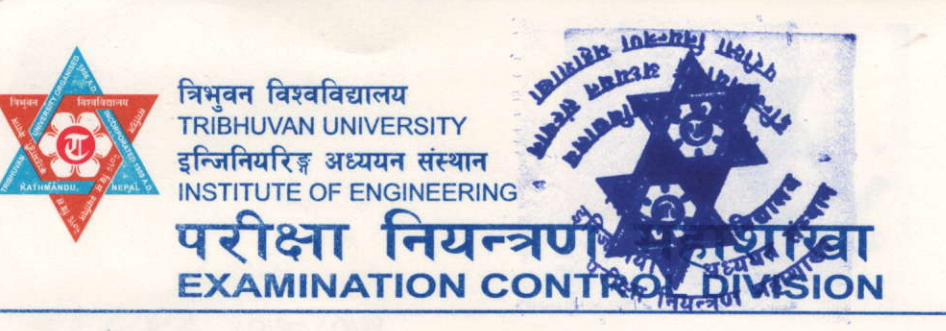

Chakupat, Lalitpur, Nepal Tel. 977-5260636, 5260716 Fax: 977-1-5260129 ecd@ioe.edu.np, www.exam.ioe.edu.np चाकुपाट, ललितपुर, नेपाल फोन: ४२६०६३६, ४२६०७१६ फ्याक्स: ४२६०९२९

## B.E./B.Arch. नियमित परीक्षाको Online परीक्षा फाराम भर्ने सूचना

प्रकाशित मिति : २०७८१०।२५

इ.अ.सं., परीक्षा नियन्त्रण महाशाखाद्वारा मिति २०७८ चैत्र महिनामा संचालन गरिने B.E./B.Arch. सबै कार्यक्रम सबै वर्ष दोश्रो खण्ड नियमित परीक्षामा सम्मिलित हुने परीक्षार्थीहरुले <u>मिति २०७८।१०।२६ गते बिहान</u> <u>90:00 वजेदेखि २०७८।१९।०६ गते ४:00 वजे</u>सम्म Online परीक्षा फाराम भर्न यो सूचना प्रकाशित गरिएको छ । साथै सम्बन्धित क्याम्पस/कलेजहरुले यसैलाई सूचना मानी Online Application मा उपलव्ध How To Apply अध्ययन गरी आ-आफ्ना विद्यार्थीहरुलाई Online परीक्षा फाराम भर्न/भराउनका लागि जानकारी गराइन्छ ।

- 9. Online परीक्षा फाराम भर्ने परीक्षार्थीहरुले सम्वन्धित क्याम्पसमा तोकिएको शुल्क तिरी क्याम्पसवाट उपलव्ध गराउने Payment Confirmation Slip मा Online Form Submit गर्दा उपलव्ध हुने Token No. सहित भरी अनिवार्य रुपमा वुकाई Online परीक्षा फाराम Verification गराउनु पर्नेछ ।
- २. परीक्षार्थीहरुले आवश्यक परीक्षा शुल्क तिरेको वैंक भौचर तथा Payment Confirmation Slip वुफिलिई परीक्षार्थीले भरेको Online Exam Form Verification गरी सम्बन्धित क्याम्पसहरुले Approve नगरे सम्म Submit गरेको परीक्षा फाराम Accept हुने छैन ।
- ३. तोकिएको समय २०७८१९११०६ गते ४:०० वजेभित्र Online Exam Form भरी वैंक भौचर तथा Payment Confirmation Slip नवुभाउने परीक्षार्थीहरुले मिति २०७८१९११०७ गते देखि २०७८१९१११९ गते ४:०० वजेसम्म तोकिएको परीक्षा शुल्कको साथसाथै विशेष विलम्व शुल्क २०७६ र २०७७ Batch का परीक्षार्थीहरुले रु.२,०००।०० (रुपैयाँ दुई हजार मात्र) र अन्य Batch का परीक्षार्थीहरुले रु.१,०००।०० (रुपैयाँ एक हजार मात्र) तिरी परीक्षा फाराम भर्न सक्नेछन । उपरोक्त मिति पछि Online Form स्वतः बन्द हुनेछ ।
- ४. उपलव्ध Online Form मा माग गरिएको सम्पूर्ण विवरणहरु अनिवार्य रुपमा भर्नु पर्नेछ । अन्यथा परीक्षा फाराम Register हुने छैन ।
- ६. परीक्षा फाराममा हालसालै खिचेको चस्मा नलगाएको, दुवै कान देखिने, सादा पृष्ठ छाँया (Background plain) भएको, पासपोर्ट साइजको फोटो मात्र प्रयोग गर्न जानकारी गराइन्छ ।

प्रा. डा. ज्ञानबहांदुर थापा सहायक डीन